## HƯỚNG DẪN PHHS XÁC NHẬN NHẬP HỌC TRỰC TUYẾN QUA HỆ THỐNG TUYỄN SINH ĐẦU CẤP QUẬN TÂN BÌNH

## (TỪ NGÀY 02/7/2024 ĐẾN NGÀY 06/07/2024)

 Ngày 1/7/2024 : PHHS nhận tin nhắn (SMS và eNetViet) để đăng ký xác nhận nhập học trên hệ thống.

- Từ ngày 2/7/2024 đến ngày 6/7/2024: PHHS vào trang tuyển sinh

<u>https://tuyensinhdaucap.hcm.edu.vn/</u> để đăng ký xác nhận nhập học trực tuyến trên hệ thống. Quá thời hạn trên xem như PHHS không đăng ký nhập học cho con tại Quận Tân Bình.

\* Lưu ý:

- PHHS phải nhận được thông tin xác nhận từ các trường thì mới được xem là hoàn tất xác nhận nhập học

- Nếu PHHS không đủ điều kiện để thực hiện trên hệ thống thì có thể liên hệ đến trường Tiểu học hoặc trường THCS để trường hướng dẫn xác nhận nhập học.

- Sau ngày 8/7/2024 PHHS đến trường xem danh sách và điều chỉnh mô hình lớp học (nếu có) theo kế hoạch tuyển sinh của trường đã đăng ký nhập học.

Các bước thực hiện xác nhận nhập học:

**Bước 1:** Mở trình duyệt web Microsoft Edge (hoặc Firefox, Chrome,Cốc cốc, Safari,...).

Bước 2: Truy cập vào địa chỉ: https://tuyensinhdaucap.hcm.edu.vn/

**Bước 3**: PHHS chọn **[Tra cứu kết quả]**, chọn cấp học, Số định danh cá nhân và Mật khẩu đã được cung cấp để thực hiện tra cứu kết quả tuyển sinh.

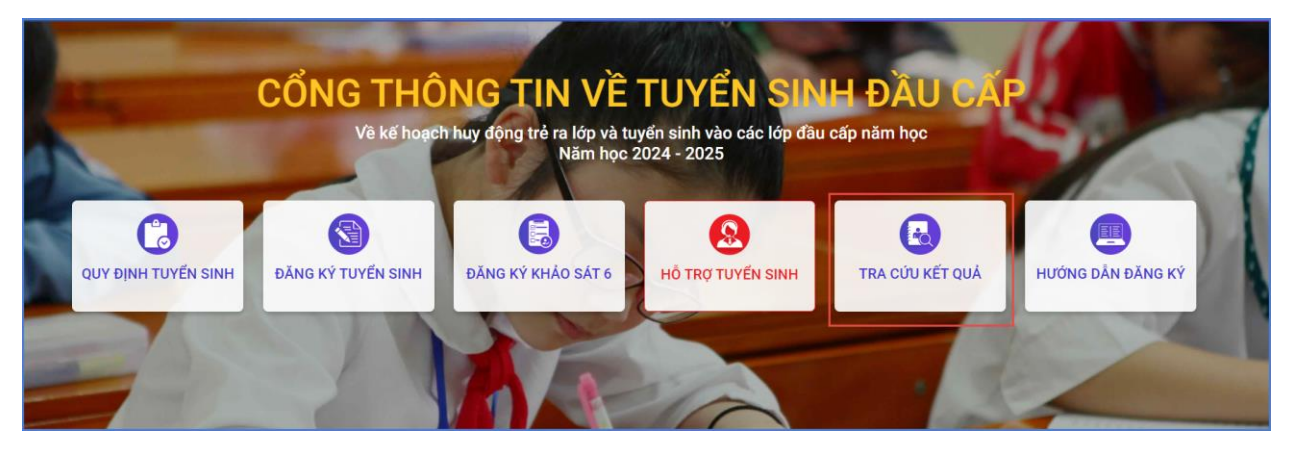

Hệ thống sẽ hiển thị trường mà học sinh được sắp xếp chỗ học. PHHS tích nút Xác nhận nhập học

|              | 1-6/A     | PI              | IŲ HUY | NH NHẬP THÔNG TIN TR       | A CỨU             |                   |
|--------------|-----------|-----------------|--------|----------------------------|-------------------|-------------------|
|              | 20// 22 * | Mã cấp học      |        |                            |                   |                   |
|              |           | Trung học cơ sở |        |                            | *                 |                   |
|              | · late    | Số định danh cô | ng dân |                            |                   |                   |
|              |           | 0703            |        |                            |                   |                   |
|              | n         | Mật khẩu        |        |                            |                   |                   |
|              |           |                 |        |                            |                   |                   |
|              | 111351    | Mã bảo vệ       |        |                            |                   |                   |
|              |           | A3F7            |        |                            | ASF7 0            |                   |
|              |           |                 |        | Tra cứu 2                  |                   |                   |
| HÔNG TIN HỌC | SINH      |                 |        |                            |                   |                   |
| Họ và tên    | Ngày sinh | Giới tính       | Lớp    | Trường học được phân tuyến | Thời gian xác nhậ | ân 3              |
| Dinh Nguyễn  |           | Nữ              | 6      | THCS Hoàng Hoa Thám        |                   | Xác nhận nhập học |
|              |           |                 |        |                            |                   |                   |

**Bước 4:** Giao diện hiện thị thông tin đầy đủ PHHS tích nút Xác nhận nhập học để hoàn tất thao tác Xác nhận nhập học

| THÔNG TIN HỌC SINH                                                                                                    |                                                                                   |                                                                                                    |      |                                   |  |  |
|----------------------------------------------------------------------------------------------------|-----------------------------------------------------------------------------------|----------------------------------------------------------------------------------------------------|------|-----------------------------------|--|--|
| Họ tên *                                                                                                    |                                                                                   | Ngày sinh *                                                                                                   |      | Giới tính *                       |  |  |
| ÐINH NGUYÊN H                                                                                                    |                                                                                   |                                                                                                    |      | NŨ                                |  |  |
| Thông tin nơi sinh                                                                                                    | Tôn giáo                                                                          | Dân tộc *                                                                                                    |      | Dân tộc (Ghi theo giấy khai sinh) |  |  |
| THÀNH PHỐ HỒ CHÍ MINH                                                                                                    |                                                                                   | KINH                                                                                                    |      | Kinh                              |  |  |
| Số định danh cá nhân (do Công An pl                                                                                                   | hường/xã cấp) *                                                                   | Số điện thoại *                                                                                               |      | Email                             |  |  |
| 0703                                                                                                    |                                                                                   | 090                                                                                                    |      |                                   |  |  |
| 🕑 Đã xác thực Số định danh cá nhâr                                                                                                    | với CSDLQG về Dân Cư                                                              |                                                                                                    |      |                                   |  |  |
| Đã hoàn thành chương trình tiểu học                                                                                                   | tại trường                                                                        | Quận                                                                                                    |      |                                   |  |  |
| TH1                                                                                                    |                                                                                   | Quận Tân Bình                                                                                                 |      |                                   |  |  |
| Phòng đăng ký tuyển sinh *                                                                                                    |                                                                                   | Trường học được phân tuyến                                                                                    |      |                                   |  |  |
| Phòng GDĐT Tân Bình                                                                                                    |                                                                                   | * THCS                                                                                                    | THCS |                                   |  |  |
| THÔNG TIN CƯ TRỦ<br>Nơi thường trí                                                                                                    |                                                                                   |                                                                                                    |      |                                   |  |  |
| THÔNG TIN CƯ TRỦ<br>Nơi thường trí]<br>Tính/ TP                                                                                       | Quận/ Huyện                                                                       | Phường/ Xã                                                                                                    |      | Khu phố                           |  |  |
| THÔNG TIN CƯ TRÚ<br>Nơi thường trí<br>Tính/ TP<br>Tính Bình Phước                                                                     | Quận/ Huyện<br>Hưyện Bử Gia Mập                                                   | Phường/ Xã<br>XÃ BỦ GIA MẬP                                                                                   |      | Khu phố                           |  |  |
| THÔNG TIN CƯ TRỦ<br>Nơi thường tr <b>ậ</b><br>Tính/ TP<br>TÍNH BÌNH PHƯỚC<br>Tổ                                                       | Quận/ Huyện<br>HUYỆN BÙ GIA MẬP<br>Đường                                          | Phường/ Xã<br>Xã BÙ GIA MẬP<br>Số nhà                                                                         |      | Khu phố                           |  |  |
| THÔNG TIN CƯ TRỦ<br>Nơi thường trấ<br>Tính/ TP<br>TÍNH BÌNH PHƯỚC<br>Tổ                                                               | Quận/ Huyện<br>Hưyện BÙ GIA MẬP<br>Đường                                          | Phường/ Xã<br>XÃ BỦ GIA MẬP<br>Số nhà                                                                         |      | Khu phố                           |  |  |
| THÔNG TIN CƯ TRỦ<br>Nơi thường trấ<br>Tính/ TP<br>Tính BÌNH PHƯỚC<br>Tố<br>Nơi ở hiện tại                                             | Quận/ Huyện<br>HƯYỆN BÙ GIA MẬP<br>Đường                                          | Phường/ Xã<br>XÃ BỦ GIA MẬP<br>Số nhà                                                                         |      | Khu phố                           |  |  |
| THÔNG TIN CƯ TRỦ<br>Nơi thường trí<br>Tính/ TP<br>TÍNH BÌNH PHƯớc<br>Tổ<br>Nơi ở hiện tại<br>Tính/ TP                                 | Quận/ Huyện<br>HUYỆN BÙ GIA MẬP<br>Đường<br>Quận/ Huyện                           | Phường/ Xã<br>XÃ BÙ GIA MẬP<br>Số nhà<br>Phường/ Xã                                                           |      | Khu phố                           |  |  |
| THÔNG TIN CƯ TRỦ<br>Nơi thường trí<br>Tính/ TP<br>TÍNH BÌNH PHƯớC<br>Tổ<br>Nơi ở hiện tại<br>Tính/ TP<br>ThànH PHỐ HÒ CHÍ MINH        | Quận/ Huyện<br>HUYỆN BÙ GIA MẬP<br>Đường<br>Quận/ Huyện<br>Quận TÂN BÌNH          | Phường/ Xã<br>XÃ BỦ GIA MẬP<br>Số nhà<br>Phường/ Xã<br>Phường 06                                              |      | Khu phố<br>Khu phố<br>Khu phố     |  |  |
| THÔNG TIN CƯ TRỦ<br>Nơi thường trấ<br>Tính/ TP<br>TÍNH BÌNH PHƯỚC<br>Tổ<br>Nơi ở hiện tại<br>Tính/ TP<br>Thành PHƠ HỒ CHÍ MINH<br>Tổ  | Quận/ Huyện<br>Hưyện BÙ GIA MẬP<br>Đường<br>Quận/ Huyện<br>Quận TÂN BÌNH<br>Đường | Phường/ Xã<br>XÃ BỦ GIA MẬP<br>Số nhà<br>Phường/ Xã<br>Phường 66<br>Số nhà                                    |      | Khu phố<br>Khu phố<br>KHU PHŐ 1   |  |  |
| THÔNG TIN CƯ TRỦ<br>Nơi thường trấ<br>Tính/ TP<br>TÍNH BÌNH PHƯỚC<br>Tố<br>Nơi ở hiện tại<br>Tính/ TP<br>THÀNH PHỐ HỒ CHÍ MINH<br>Tổ  | Quận/ Huyện<br>HUYỆN BỦ GIA MẬP<br>Đường<br>Quận/ Huyện<br>QUậN TÂN BÌNH<br>Đường | Phường/ Xã<br>XÃ BỦ GIA MẬP<br>Số nhà<br>Phường/ Xã<br>Phường Xã<br>Số nhà<br>181/13 Nghĩa Phát               |      | Khu phố<br>Khu phố<br>KHU PHỔ 1   |  |  |
| THÔNG TIN CƯ TRỦ<br>Nơi thường trấ<br>Tính/ TP<br>TÍNH BÌNH PHƯỚC<br>Tố<br>Nơi ở hiện tại<br>Tính/ TP<br>THÀNH PHỐ HỒ CHÍ MINH<br>Tổ  | Quận/ Huyện<br>HUYỆN BÙ GIA MẬP<br>Đường<br>Quận/ Huyện<br>QUậN TÂN BÌNH<br>Đường | Phường/ Xã<br>XÃ BỦ GIA MẬP<br>Số nhà<br>Phường/ Xã<br>Phường/ Xã<br>Phường 06<br>Số nhà<br>181/13 Nghĩa Phát |      | Khu phố<br>Khu phố<br>KHU PHỔ 1   |  |  |
| THÔNG TIN CƯ TRỦ<br>Nơi thường trấ<br>Tính/ TP<br>TÍNH BÌNH PHƯỚC<br>Tổ<br>Nơi ở hiện tại<br>Tính/ TP<br>THÀNH PHƠ HÒ CHÍ MINH<br>Tổ  | Quận/ Huyện<br>HƯYỆN BÙ GIA MẬP<br>Đường<br>Quận/ Huyện<br>QUậN TÂN BÌNH<br>Đường | Phường/ Xã<br>XÃ BỦ GIA MẬP<br>Số nhà<br>Phường/ Xã<br>PHườNG 06<br>Số nhà<br>181/13 Nghĩa Phát               |      | Khu phố<br>Khu phố<br>Khu Phố 1   |  |  |
| THÔNG TIN CƯ TRỦ<br>Nơi thường trấ<br>Tính / TP<br>TÍNH BÌNH PHƯỚC<br>Tổ<br>Nơi ở hiện tại<br>Tính/ TP<br>THÀNH PHƠ HỜ CHÍ MINH<br>Tổ | Quận/ Huyện<br>HƯYỆN BÙ GIA MẬP<br>Đường<br>Quận/ Huyện<br>QUậN TÂN BÌNH<br>Đường | Phường/ Xã<br>XÃ BỦ GIA MẬP<br>Số nhà<br>Phường/ Xã<br>PHƯỜNG 06<br>Số nhà<br>181/13 Nghĩa Phát               |      | Khu phố<br>Khu phố<br>KHU PHŐ 1   |  |  |